# ECOTIME

## Timbracartellino elettronico

Manuale di istruzioni per la programmazione

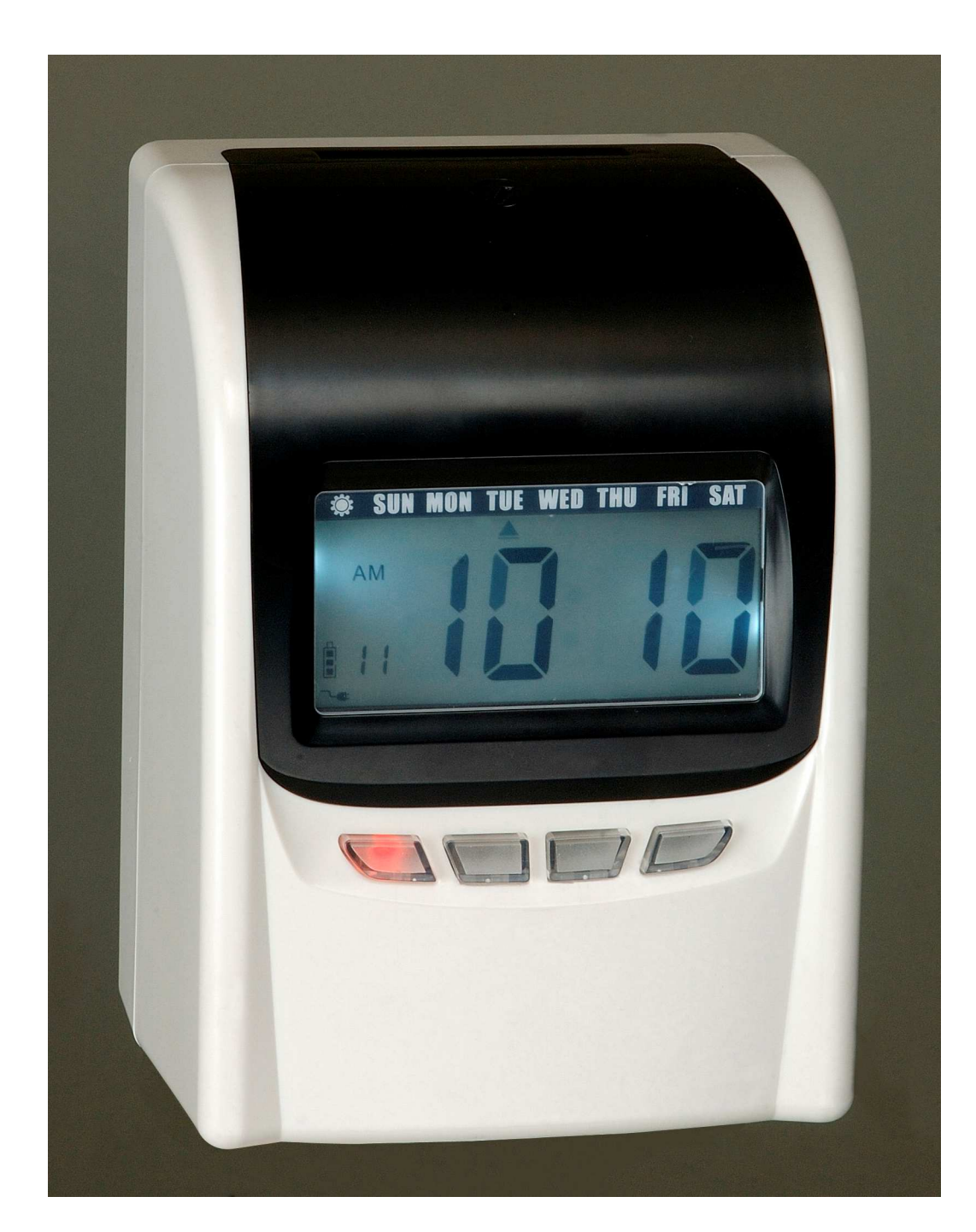

## N.B. L'orologio è fornito di una batteria tampone che consente all'orologio di funzionare e di timbrare i cartellini anche in caso di mancanza di alimentazione 220V. per alcune ore

## **INDICE**

| Pag. 3  |                                                                                   |
|---------|-----------------------------------------------------------------------------------|
|         | Programmazione dell'anno                                                          |
|         | Programmazione della data                                                         |
|         | Programmazione dell'orario                                                        |
|         | Programmazione del cambio del giorno                                              |
| Pag. 4  |                                                                                   |
|         | Programmazione del formato di stampa del cartellino                               |
|         | Programmazione del formato orario                                                 |
|         | Programmazione della posizione di stampa sul cartellino                           |
|         | Programmazione del riconoscimento del corretto lato di inserimento del cartellino |
| Pag. 5  |                                                                                   |
|         | Programmazione del cambio ora solare/legale                                       |
|         | Programmazione del formato di stampa $(1/60 - 1/100)$                             |
|         | Programmazione per la stampa del simbolo                                          |
| Pag 6   |                                                                                   |
| 1 45. 0 | Programmazione della suoneria (melodia interna)                                   |
|         | Programmazione della colonna di stampa (spostamento automatico)                   |

#### Come cancellare i passi di programmazione:

Premere + - per selezionare il passo di programma Premere il tasto + e il tasto ENTER contemporaneamente per 3 secondi, il passo di programma verrà cancellato.

#### 4. PROGRAMMAZIONE DELL'OROLOGIO

Aprire lo sportello anteriore dell'orologio con l'apposita chiave in dotazione e spostare verso sinistra l'interruttore nero "SETUP"

#### 4.1 PROGRAMMAZIONE DELL'ANNO

- 1. Spostare l'interruttore nero (sotto SETUP) verso sinistra, in questo modo si entra in programmazione; premere i pulsanti + per scegliere il passo "01" in basso a sinistra del display
- 2. Premere ENTER per impostare l'anno corrente (es. 2009)
- 3. Premere i tasti + o per impostare l'anno
- 4. Premere ENTER per confermare
- 5. Si passa al passo di programmazione "02"
- 6. per concludere la programmazione spostare l'interruttore nero verso destra, oppure continuare nella programmazione (vedere paragrafo successivo)

#### 4.2 PROGRAMMAZIONE DELLA DATA

- 1. Premere ENTER per impostare la data.
- 2. Premere I tasti + o per impostare il mese (1-12)
- 3. Premere ENTER per confermare
- 4. Premere I tasti + o per impostare il giorno del mese (1-31)
- 5. Premere ENTER per confermare
- 6. Si passa al passo di programmazione "03" per concludere la programmazione spostare l'interruttore nero verso destra, oppure continuare nella programmazione (vedere paragrafo successivo)

#### 4.3 PROGRAMMAZIONE DELL'ORARIO

- 1. Premere ENTER per impostare l'orario
- 2. Premere I tasti + o per impostare l'ora
- 3. Premere ENTER per confermare
- 4. Premere i tasti + o per impostare i minuti
- 5. Premere ENTER per confermare
- 6. Si passa al passo di programmazione "04" per concludere la programmazione spostare l'interruttore nero verso destra, oppure continuare nella programmazione (vedere paragrafo successivo)

#### 4.4 PROGRAMMAZIONE DEL CAMBIO DEL GIORNO

- 1. Premere ENTER per impostare l'orario del cambio del giorno sul cartellino
- 2. Premere + o per impostare l'orario per il cambio del giorno sul cartellino (impostazione di default : 00:00 mezzanotte).
- 3. Premere ENTER per confermare
- 4. Premere i tasti + o per impostare l'ora del cambio del giorno.
- 5. Premere ENTER per confermare
- 6. Premere i tasti + o per impostare i minuti del cambio del giorno.
- 7. Premere ENTER per confermare.
- Si passa al passo di programmazione "05"

8. Per concludere la programmazione spostare l'interruttore nero verso destra, oppure continuare nella programmazione (vedere paragrafo successivo).

#### 4.5 PROGRAMMAZIONE DEL FORMATO DI STAMPA del CARTELLINO

- 1. Premere ENTER per impostare il codice del formato di stampa del cartellino
- 2. Premere +- per impostare il codice del cartellino:
- 00- cartellino mensile con riconoscimento della corretta quindicina
- 01- cartellino settimanale (sconsigliato impostare sempre "00")
- 3. Premere ENTER per confermare
- Si passa al passo di programmazione "06"
- 4. Per concludere la programmazione spostare l'interruttore nero verso destra, oppure continuare nella programmazione (vedere paragrafo successivo)

#### 4.6 PROGRAMMAZIONE DEL FORMATO ORARIO (12/24 ore)

- 1. Premere ENTER per impostare il FORMATO ORARIO
- 2. Premere +- per impostare il codice del formato orario:
- 12 = 12 ore AM/PM
- 24 = 24 ore
- 3. Premere ENTER per confermare
- Si passa al passo di programmazione "07"
- 4. per concludere la programmazione spostare l'interruttore nero verso destra, oppure continuare nella programmazione (vedere paragrafo successivo)

#### 4.7 PROGRAMMAZIONE DELLA POSIZIONE DI STAMPA SUL CARTELLINO (centratura verticale ed orizzontale nella casella di stampa)

- 1. Premere ENTER per impostare la posizione verticale di stampa
- 2. Premere +- per impostare la posizione di stampa verticale desiderata la numerazione è fra 0 e 15 (più alto è il numero impostato e la stampa sale).
- 3. Premere ENTER per confermare
- 4. Premere ENTER per impostare la posizione orizzontale di stampa
- 5. Premere +- per impostare la posizione di stampa orizzontale desiderata la numerazione è fra 0 e 30 (più alto è il numero impostato e la stampa si sposta a destra).
- 6. Premere ENTER per confermare
- Si passa al passo di programmazione "08"
- 7. Per concludere la programmazione spostare l'interruttore nero verso destra, oppure continuare nella programmazione (vedere paragrafo successivo)

## 4.8 PROGRAMMAZIONE DEL RICONOSCIMENTO DEL CORRETTO LATO DI INSERIMENTO DEL CARTELLINO

- 1. Premere ENTER per impostare il codice desiderato
- 2. Premere +- per impostare il codice del formato di stampa desiderato

codice 00 = ATTIVA il riconoscimento del corretto lato di inserimento

codice 01 = DISATTIVA il riconoscimento del corretto lato di inserimento (sconsigliato)

- 3. Premere ENTER per confermare.
- Si passa al passo di programmazione "09"
- 4. Per concludere la programmazione spostare l'interruttore nero verso destra, oppure continuare nella programmazione (vedere paragrafo successivo)

#### 4.9 PROGRAMMAZIONE DEL CAMBIO ORA SOLARE/LEGALE

- 1. Premere ENTER per impostare la data dell'inizio dell'ora legale (ultima domenica di marzo, +1h)
- 2. Premere +- per impostare il mese di inizio (03 marzo)
- 3. Premere ENTER per confermare
- 4. Premere +- per impostare il giorno di inizio (es. 29 per l'anno 2009)
- 5. Premere ENTER per confermare
- 6. Il display ora visualizza la data per la fine dell'ora legale
- 7. Premere ENTER per impostare la data di fine dell'ora legale (ultima domenica di ottobre,-1h)
- 8. Premere +- per impostare il mese di fine (10 ottobre)
- 9. Premere ENTER per confermare
- 10. Premere +- per impostare il giorno di fine (es. 25 per l'anno 2009)
- 11. Premere ENTER per confermare
- Si passa al passo di programmazione "10"
- 12. Per concludere la programmazione spostare l'interruttore nero verso destra, oppure continuare nella programmazione (vedere paragrafo successivo)

NOTA : per disabilitare il cambio dell'ora solare/legale in automatico impostare il codice del mese "00"

#### 4.10 PROGRAMMAZIONE FORMATO DI STAMPA (1/60 – 1/100)

- 1. Premere ENTER per impostare il formato di stampaù
- 2. Premere +- per impostare il codice del formato di stampa desiderato

\*00 = 24 ore (1/60 ora)

\*01 = centesimale (1/100 ora)

Esempio: codice 00 : 13:45 - codice 01: 13:45=13:75 -

3. Premere ENTER per confermare

Si passa al passo di programmazione "11". Al passo 11 di programmazione impostare il codice "00".

- 4. Per concludere la programmazione spostare l'interruttore nero verso destra, oppure continuare nella
  - programmazione (vedere paragrafo successivo)

## **5. PROGRAMMAZIONE PER LA STAMPA DEL SIMBOLO** (per evidenziare timbrature in ritardo o in anticipo)

- 1. Premere il tasto SYMBOL per entrare nella programmazione della stampa del simbolo (\*)
- 2. Premere ENTER per programmare l'orario per la stampa del simbolo
- 3. Premere + per selezionare le ore del primo orario per la stampa del simbolo
- 4. Premere ENTER per confermare.
- 5. Premere + per selezionare i minuti del primo orario per la stampa del simbolo
- 6. Premere ENTER per confermare.
- 7. Premere + per selezionare I codici "01" o "02" per la stampa del simbolo

\*01- NO stampa simbolo \*02- SI stampa simbolo

- 8. Premere ENTER per confermare..
- 9. Il display visualizza l'indicazione dei giorni (freccie sulla parte superiore del display.)
- 10. Premere +- per selezionare i giorni della settimana in cui attivare la programmazione . Il giorno scelto lampeggia sul display
- 11. Premere il pulsante SYMBOL per cancellare un giorno selezionato (premere nuovamente il tasto SYMBOL per selezionarlo nuovamente)
- 12. Premere + per spostarsi sui giorni da selezionare.

- 13. Alla fine della programmazione premere ENTER per confermare
- 14. La programmazione si sposta sul passo 2 (secondo orario per il cambio di colore) ripetere i passi 2-14 per programmare tutti gli orari desiderati per la stampa del simbolo.

Per concludere la programmazione spostare l'interruttore nero verso destra, oppure continuare nella programmazione (vedere paragrafo successivo)

#### 6. PROGRAMMAZIONE della SUONERIA INTERNA (melodia)

- 1. Premere il tasto MUSIC per entrare nella programmazione della suoneria interna (melodia)
- 2. Premere ENTER per programmare l'orario della prima suoneria
- 3. Premere + per selezionare le ore del primo orario per la melodia .
- 4. Premere ENTER per confermare.
- 5. Premere ENTER per programmare i minuti della prima suoneria
- 6. Premere + per selezionare i minuti del primo orario per la melodia .
- 7. Premere ENTER per confermare
- 8. Premere + per impostare il codice 01 per la melodia interna
- 9. Premere ENTER per confermare.
- 10. Premere + per impostare la lunghezza della suoneria .
- 11. Premere ENTER per confermare.
- 12. Il display visualizza l'indicazione dei giorni (freccie sulla parte superiore del display.)
- 13. Premere +- per selezionare i giorni della settimana in cui attivare la programmazione .
- 14. Il giorno scelto lampeggia sul display
- 15. Premere il pulsante MUSIC per cancellare un giorno selezionato (premere nuovamente il tasto MUSIC per selezionarlo nuovamente)
- 16. Premere + per spostarsi sui giorni da selezionare..
- 17. Alla fine della programmazione premere ENTER per confermare la programmazione si sposta sul passo 2 (secondo orario per il cambio di colore) ripetere i passi 2-15 per programmare tutti gli orari desiderati per le suonerie.

Per concludere la programmazione spostare l'interruttore nero verso destra, oppure continuare nella programmazione (vedere paragrafo successivo)

#### 7. PROGRAMMAZIONE DELLA COLONNA DI STAMPA

- 1. Premere il tasto COLUMN per entrare nella programmazione delle colonne di stampa
- 2. Premere ENTER per programmare l'ora
- 3. Premere + per selezionare le ore del primo cambio colonna di stampa .
- 4. Premere ENTER per confermare...
- 5. Premere ENTER per programmare i minuti
- 6. Premere + per selezionare i minuti del primo cambio colonna di stampa.
- 7. Premere ENTER per confermare
- 8. Premere + per selezionare la colonna di stampa (01-06)
- 9. Premere ENTER per confermare...
- 10. Il display visualizza l'indicazione dei giorni (freccie sulla parte superiore del display.)
- 11. Premere +- per selezionare i giorni della settimana in cui attivare la programmazione . Il giorno scelto lampeggia sul display.
- 12. Premere il pulsante COLUMN per cancellare un giorno selezionato (premere nuovamente il tasto COLUMN per selezionarlo nuovamente)
- 13. Premere + per spostarsi sui giorni da selezionare..
- 14. Alla fine della programmazione premere ENTER per confermare
- 15. La programmazione si sposta sul passo 2 (secondo orario per il cambio di colore) ripetere i passi 2-14 per programmare tutti gli orari desiderati per il cambio delle colonne di stampa.

Per uscire dal modo programmazione spostare l'interruttore nero verso destra.

## Dichiarazione di Conformità CE

ai sensi delle dirretive CE

- compatibilità elettromagnetica 89/336/CEE
- bassa tensione 73/23/CEE

L'apparecchio sopra elencato è stato sviluppato, costruito e fabbricato in conformità con le direttive CE sopra indicate

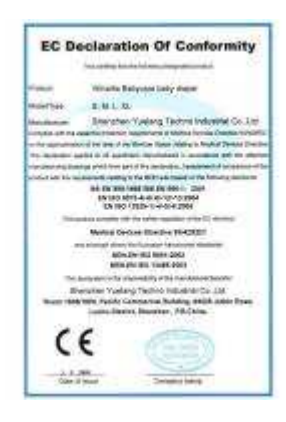